## การยื่นแจ้งรายละเอียดผลิตภัณฑ์สุขภาพก่อนนำเข้า

# License per Invoice

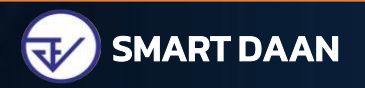

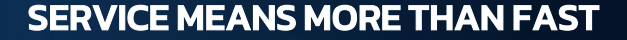

\* ขั้นตอนการใช้งาน License per Invoice ผ่านระบบ NSW
 \* การตรวจสอบเลขที่ใบสำคัญ
 \* แนวทางการลงข้อมูลขนาดบรรจุกับจำนวนนำเข้า
 \* กรณีศึกษา

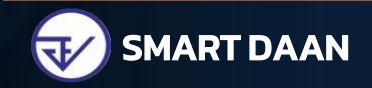

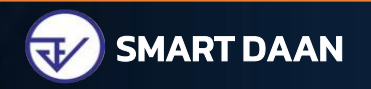

## ้ยื่นเอกสารขอเข้าใช้ระบบสารสนเทศ และหลักฐานประกอบ

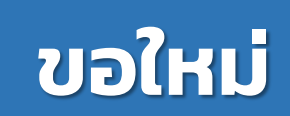

ต่ออายุ

 1.1 หนังสือแจ้งความประสงค์ \*กรณีผู้ขอใช้งานเป็นผู้มีอำนาจ
 – สำเนาหนังสือรับรองการจดทะเบียนของบริษัทหรือห้างหุ้นส่วน หรือสำเนา
 ทะเบียนพาณิชย์ (ซึ่งออกมาแล้วไม่เกิน 6 เดือน ที่มีผู้มีอำนาจลงชื่อรับรอง)
 – สำเนาบัตรประจำตัวประชาชนผู้มอบอำนาจ (ที่ยังไม่หมดอายุ ณ วันที่ยื่นเอกสาร พร้อมลงชื่อรับรองสำเนา)

<mark>หมายเหตุ</mark> : ผู้ขอใช้งานมีสิทธิ์ใช้งานระบบสารสนเทศ ด่านอาหารและยา ได้ไม่เกิน 1 ปี นับแต่วันที่ยื่นเอกสาร

กรณีผู้ขอใช้งานเป็นผู้มีอำนาจ

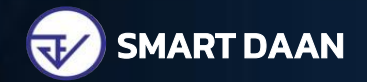

## ียื่นเอกสารขอเข้าใช้ระบบสารสนเทศ และหลักฐานประกอบ (ต่อ)

ขอใหม่

ต่ออายุ

1.2 หนังสือมอบอำนาจ \*กรณีผู้ขอใช้งานเป็นผู้รับมอบอำนาจ
 – สำเนาหนังสือรับรองการจดทะเบียนของบริษัทหรือห้างหุ้นส่วน หรือสำเนา
 ทะเบียนพาณิชย์ (ซึ่งออกมาแล้วไม่เกิน 6 เดือน ที่มีผู้มีอำนาจลงชื่อรับรอง)
 – สำเนาบัตรประจำตัวประชาชนผู้มอบอำนาจ (ที่ยังไม่หมดอายุ ณ วันที่ยื่นเอกสาร
 พร้อมลงชื่อรับรองสำเนา)
 – สำเนาบัตรประจำตัวประชาชนของผู้รับมอบอำนาจ (ที่ยังไม่หมดอายุ ณ วันที่ยื่น

เอกสาร พร้อมลงชื่อรับรองสำเนา)

้หมายเหตุ : ผู้ขอใช้งานมีสิทธิ์ใช้งานระบบสารสนเทศ ด่านอาหารและยา ได้ไม่เกิน 1 ปี นับแต่วันที่ยื่นเอกสาร

กรณีผู้ขอใช้งานเป็นผู้รับมอบอำนาจ

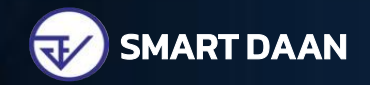

## ียื่นเอกสารขอเข้าใช้ระบบสารสนเทศ และหลักฐานประกอบ (ต่อ)

ยื่นเอกสารขอเข้าใช้ระบบสารสนเทศ และหลักฐานประกอบ ณ ศูนย์บริการผลิตภัณฑ์สุขภาพเบ็ดเสร็จ อาคาร OSSC ชั้น 4 หรือ ส่งเอกสารเปิดสิทธิ์ชั่วคราวมาที่ e-mail : bie.thaifda@gmail.com และส่งเอกสารฉบับจริงมาที่ กองด่านอาหารและยา อาคาร 5 ชั้น 5 เลขที่ 88/24 หมู่ 4 ต.ตลาดขวัญ อ.เมือง จ.นนทบุรี 11000

สามารถดาวน์โหลดเอกสารได้ที่เว็บไซต์ กองด่านอาหารและยา หัวข้อ LPI (License per Invoice)

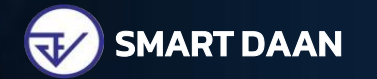

สร้างบัญชีผู้ใช้งาน https://privus.fda.moph.go.th เลือกหัวข้อ ลงทะเบียน (\*หากมีบัญชีผู้ใช้งานแล้ว ไม่ต้องสมัครใหม่) • ตรวจสอบเลขที่ใบสำคัญ • พิมพ์เอกสาร License per Invoice

7

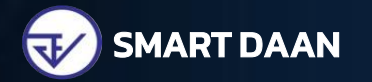

สมัครสมาชิก NSW ที่ http://www.thainsw.net เพื่อคีย์ข้อมูลการนำเข้าผ่านระบบคำขอกลาง (NSW)

ใบรับรองอิเล็กทรอนิกส์ หรือ CA การขอใบรับรอบอิเล็กทรอนิกส์ NTCA แบบ Online เข้าเว็บไซต์ www.ntca.ntplc.co.th สอบถามข้อมูลเพิ่มเติม Call Center 0 2574 8912

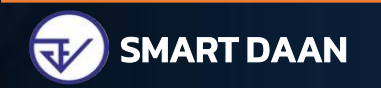

NSW

NSV

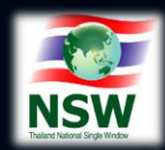

หากติดปัญหาเกี่ยวกับการลงทะเบียนขอใช้งาน ติดต่อ NSW Call Center O 2109 3000 หรือ callcenter@thainsw.net สามารถดาวน์โหลดคู่มือการลงทะเบียนได้ที่ (http://www.thainsw.net/ เกี่ยวกับ NSW > ดาวน์โหลด > คู่มือผู้ใช้ > คู่มือระบบลงทะเบียน)

> คู่มือผู้ใช้ เกี่ยวกับ NSW 🕨 ดาวน์โหลด 🕨 คู่มือผู้ใช้

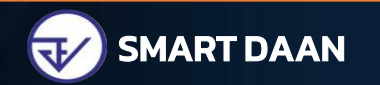

## 🛑 การคีย์ License per Invoice ผ่านระบบ NSW

#### http://www.thainsw.net

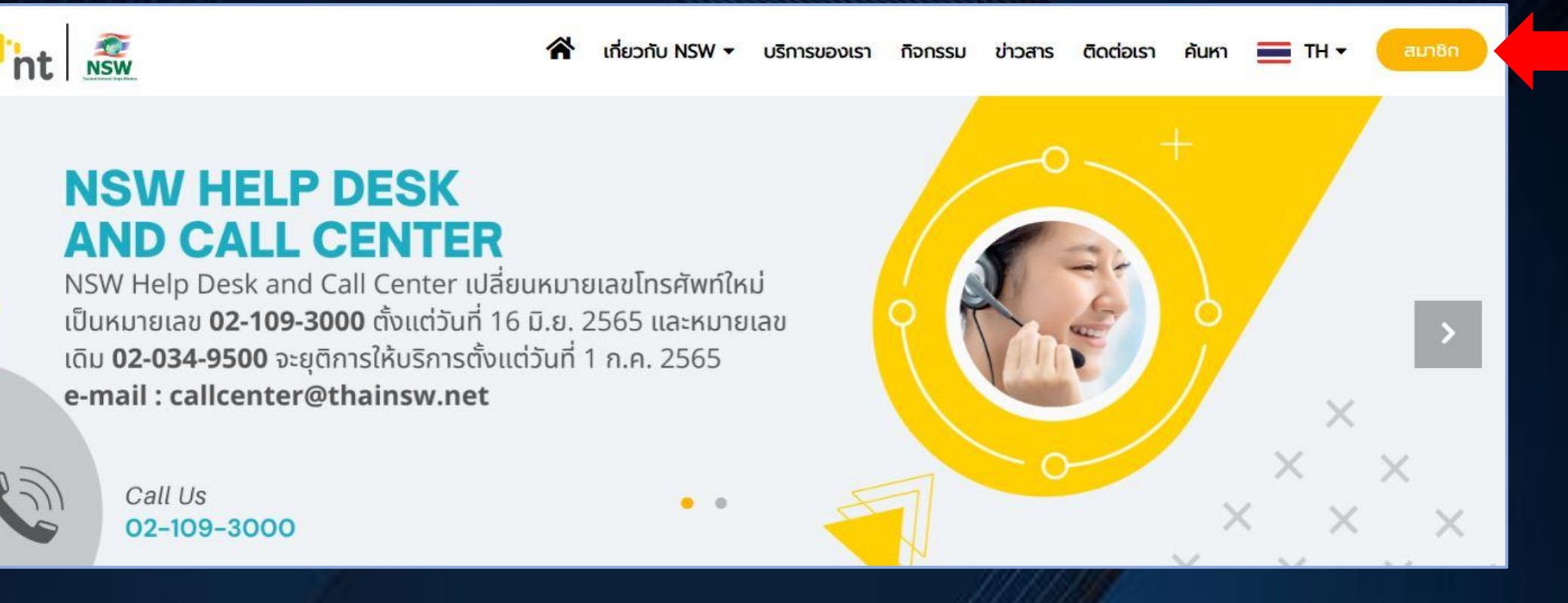

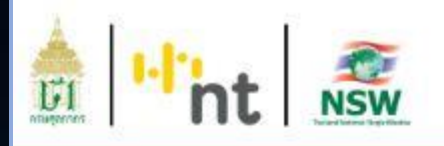

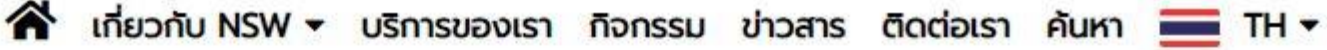

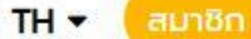

#### สมาชิก

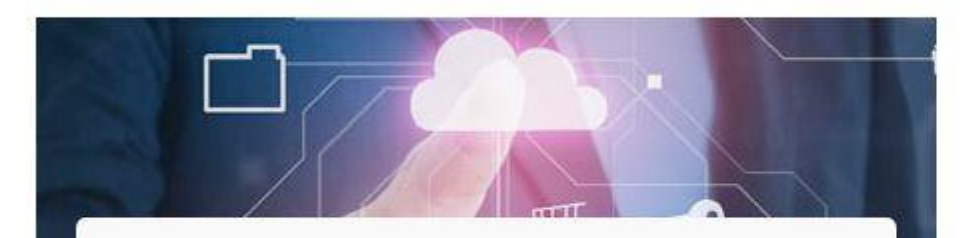

#### สมัครสมาชิก

บริการเผยแพร่ ข้อมูลข่าวสาร ต่าง ๆ ของ Thailand NSW เช่น ความคืบหน้าโครงการ หรือ ความเป็นมาของโครงการ เป็นต้น รวมทั้งเป็นช่องทางในการเข้าใช้บริการอื่น ๆ ของ ระบบ Thailand National Single Window

#### สมัครสมาชิก

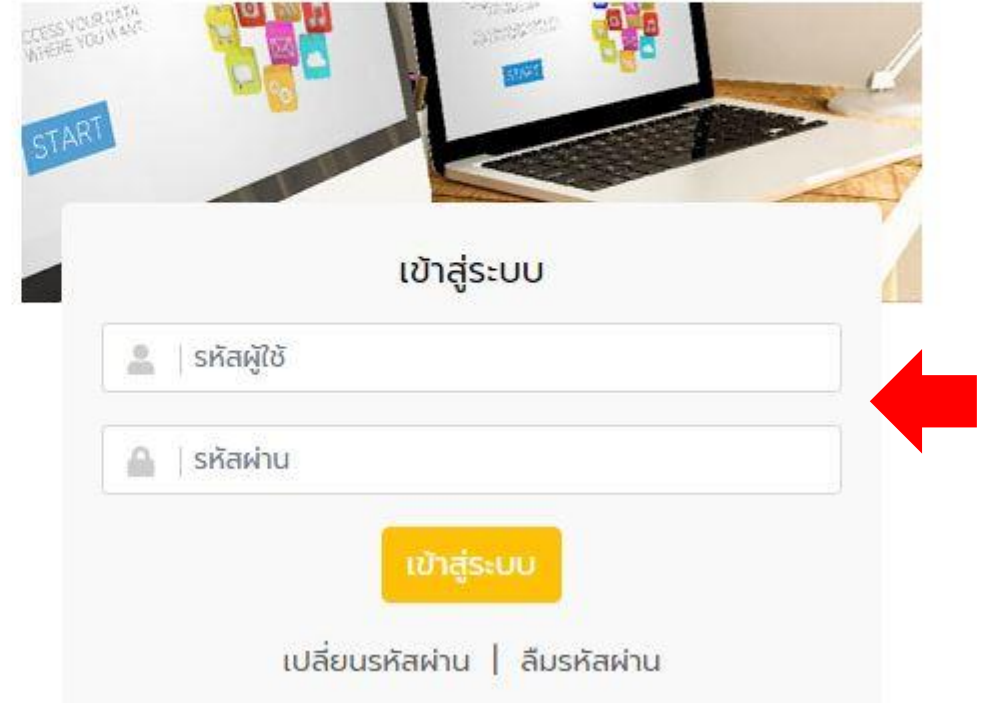

## หากลงทะเบียนสำเร็จแล้ว จะพบ lcon ระบบการจัดทำข้อมูลฯ

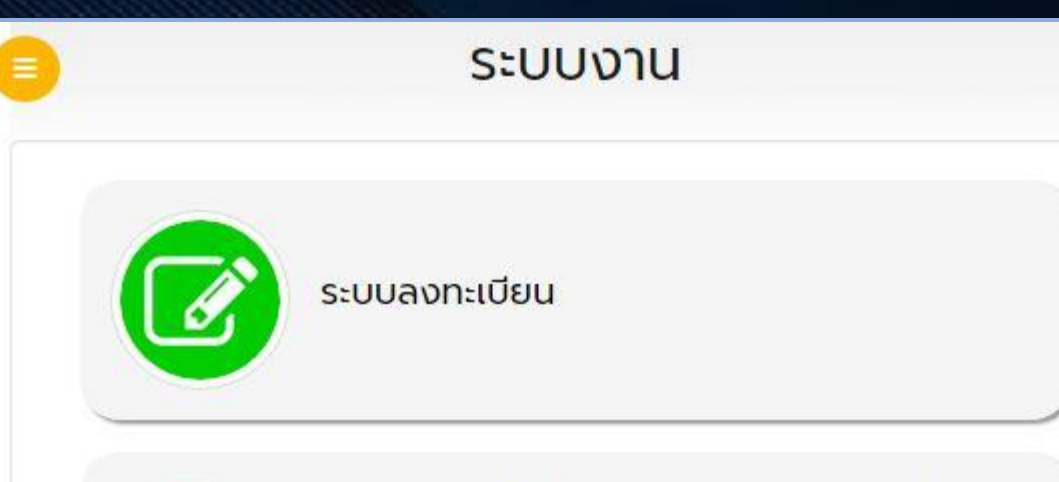

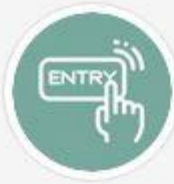

ระบบการจัดทำข้อมูลผ่านพิธีการศุลกากรนำเข้า -ส่งออก/ข้อมูลเพื่อแจ้งข้อเท็จจริงเกี่ยวกับการนำ เข้า-ส่งออก สินค้าควบคุม

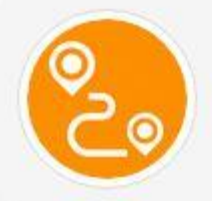

ระบบติดตามสถานะการเชื่อมโยงข้อมูล

## เลือก Invoice For Import เพื่อทำการลงข้อมูล Invoice

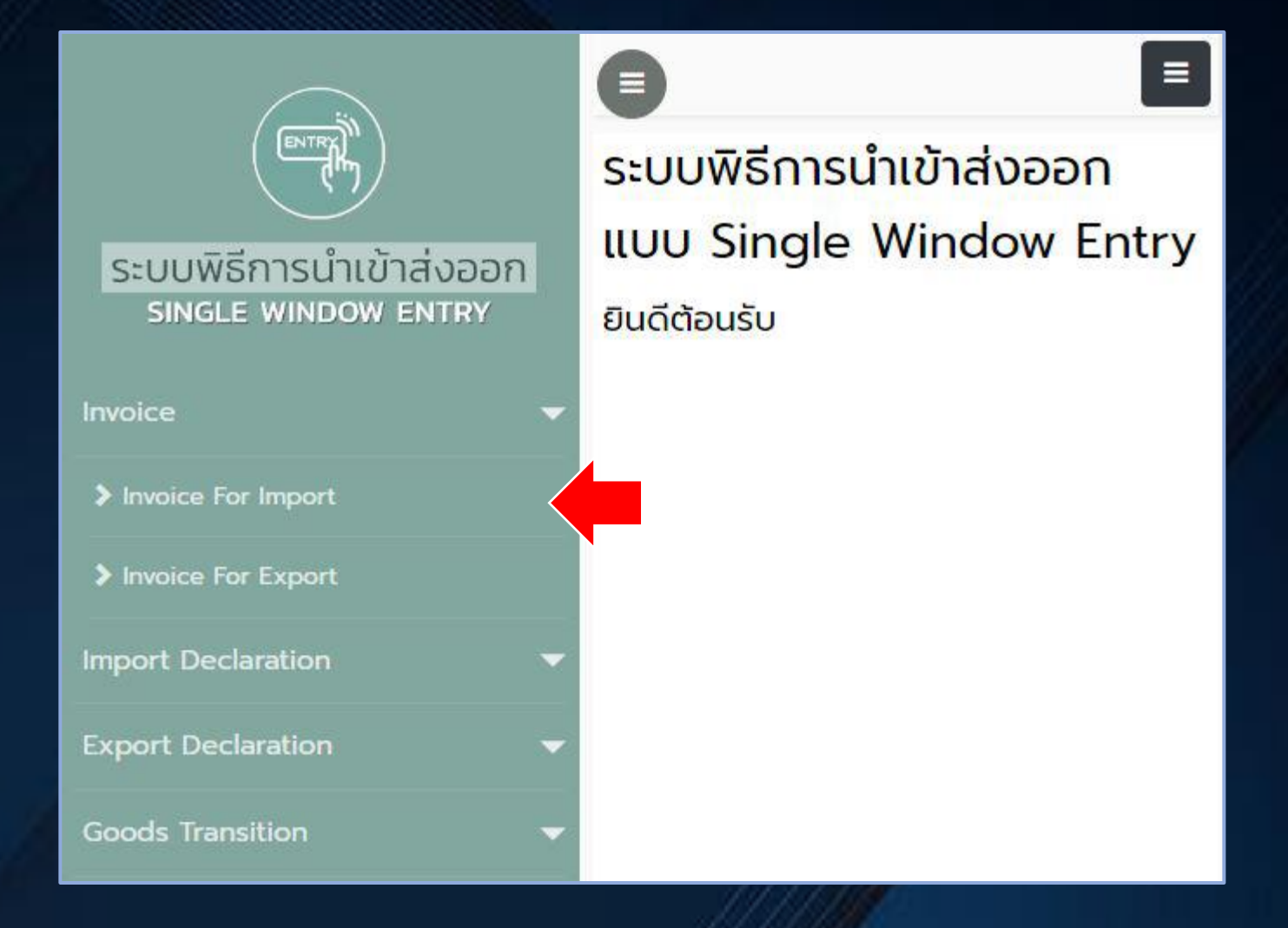

|                                            |                                       |          | Upd       | ate Com  | plete                                                                                                    |        |   |
|--------------------------------------------|---------------------------------------|----------|-----------|----------|----------------------------------------------------------------------------------------------------|--------|---|
|                                            |                                       | Step1-In | voice Con | trol     | Step2-Invoice Detail                                                                                           |        |   |
| Invoice                                    |                                       |          |           |          |                                                                                                    |        |   |
| S:UUJJUAUJV Invoice Invoice Invoice Number | er SAMPLE                             |          |           |          | Invoice Date 01-0                                                                                              | 7-2022 |   |
| Purchase Order Numbr                       | er SAMPLE                             |          |           |          |                                                                                                    |        |   |
|                                            | m Select Term                         |          | ~         | •        | Term of Payment                                                                                                |        |   |
| Total Invoic                               | e                                     | 0.00     | USD       | 0        |                                                                                                    |        |   |
| ตัวอักษรหนา<br>Forwarding Charge           | le                                    | 0.00     |           | 0        | Freight                                                                                                    | 0.00   | 0 |
| Insurance                                  | e                                     | 0.00     |           | 0        | Packing Charge                                                                                                 | 0.00   | 0 |
| Foreign Inland Freight Charg               | je                                    | 0.00     |           | 0        | Landing Charge                                                                                                 | 0.00   | 0 |
| 2 An Update Other Charge                   | je                                    | 0.00     |           | 0        |                                                                                                    |        |   |
| Detail of Other Charg                      | je                                    |          |           |          |                                                                                                    |        |   |
|                                            |                                       |          |           |          |                                                                                                    |        |   |
|                                            | re Accent and                         | 97       |           |          | Buyor Status Aco                                                                                               | at v   |   |
|                                            |                                       | ตามด้า   | นบนเส     | อกสาร ไเ | IV. Commercial Level Who                                                                                       |        |   |
| Street and Numb                            | ar 123/9                              |          |           |          | District                                                                                                    |        |   |
| Sub Provinc                                | · · · · · · · · · · · · · · · · · · · |          |           |          | Province                                                                                                    |        |   |
| Postcor                                    | le                                    |          |           |          | Country JP                                                                                                    |        |   |
| e-mi                                       | ail                                   |          |           |          | AFOs Reference Number                                                                                          |        |   |
| Self Certification Rema                    | rk.                                   |          |           |          |                                                                                                    |        |   |
|                                            |                                       |          |           |          |                                                                                                    |        |   |
|                                            |                                       | Upda     | te        | Delete   | Clear                                                                                                    |        |   |
| Invoice Detail 🔎                           |                                       |          |           |          |                                                                                                    |        |   |
|                                            |                                       |          |           |          | a de la sector de la composición de la composición de la composición de la composición de la composición de la |        |   |

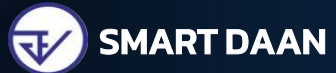

| Invoice Number                                                                                                    | SAMPLE                         |                        | Invoice Item 0001         | l <mark>ลำดับตาม II</mark> | NV.         |
|----------------------------------------------------------------------------------------------------|--------------------------------|------------------------|---------------------------|----------------------------|-------------|
| Product Code                                                                                                    | XXXXX เลือกรายกา <sup>.</sup>  | รสินค้า 🖿 🖲 🗟 🛑        | Product Year 2022         | 2                          |             |
| Tariff Classification                                                                                                    | 17049099                       | เพิ่มรายการสินค้       | Statistical Code 090      | 0                          |             |
| Nature of Transaction                                                                                                    | Commercial O Free of           | Charge O Made to Order | UNDG Number               |                            |             |
| Origin Country                                                                                                    | JP 🝈 JAPAN                     |                        |                           |                            |             |
| Customs Product Code                                                                                                    |                                |                        | Brand Name NO B           | RAND                       |             |
| Shipping Mark                                                                                                    | NO SHIPPING MARK               |                        |                           |                            |             |
|                                                                                                    |                                |                        |                           |                            |             |
|                                                                                                    |                                |                        |                           |                            |             |
| Thai Description of Goods                                                                                                    | ແຍນແວປເປົ້ລ ເວສ                |                        |                           |                            |             |
| Thai Description of Goods                                                                                                    | ແຍມແວປເປົ້ລ ເວສ                |                        |                           |                            |             |
| Thai Description of Goods                                                                                                    | แยมแอปเบิ้ล เอส                |                        |                           |                            |             |
| Thai Description of Goods<br>English Description of Goods                                                                              | ແຍມແວປເບົ້ລ ເວສ<br>APPLE JAM S |                        |                           |                            |             |
| Thai Description of Goods<br>English Description of Goods                                                                              | ແຍນແວປເປົ້ລ ເວສ<br>APPLE JAM S |                        |                           |                            |             |
| Thai Description of Goods<br>English Description of Goods<br>Product Attribute 1                                                       | ແຍນແວປເປົ້ລ ເວສ<br>APPLE JAM S |                        |                           |                            |             |
| Thai Description of Goods<br>English Description of Goods<br>Product Attribute 1<br>Product Attribute 2                                | แยมแอปเปิ้ล เอส<br>APPLE JAM S |                        |                           |                            |             |
| Thai Description of Goods<br>English Description of Goods<br>Product Attribute 1<br>Product Attribute 2<br>Excise Code                 | แยมแอปเปิ้ล เอส<br>APPLE JAM S |                        | Excise Rate               | 0.000                      |             |
| Thai Description of Goods<br>English Description of Goods<br>Product Attribute 1<br>Product Attribute 2<br>Excise Code<br>Gross Weight | ແຍນແວປເປົ້ລ ເວສ<br>APPLE JAM S |                        | Excise Rate<br>Net Weight | 0.000                      | Select Unit |

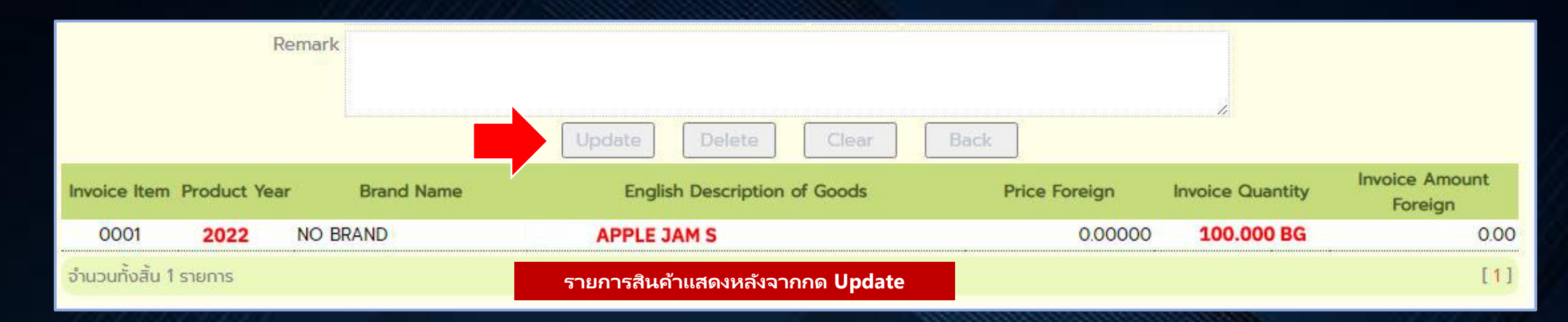

## หากมีมากกว่า 1 รายการ หลังจากกด Update คีย์รายการถัดไป และกดอัพเดทข้อมูลจะแสดงต<sub>้</sub>ามภาพด้านล่าง

|               |              |            | Update Delete       | Clear    | Back          |                  |                           |
|---------------|--------------|------------|---------------------|----------|---------------|------------------|---------------------------|
| Invoice Item  | Product Year | Brand Name | English Description | of Goods | Price Foreign | Invoice Quantity | Invoice Amount<br>Foreign |
| 0001          | NC           | BRAND      | APPLE JAM S         |          | 0.00000       | 100.000 C62      | 0.00                      |
| 0002          | NC           | BRAND      | EYELINER XL         |          | 0.00000       | 50.000 C62       | 0.00                      |
| จำนวนทั้งสิ้น | 2 รายการ     |            |                     |          |               |                  | [1]                       |

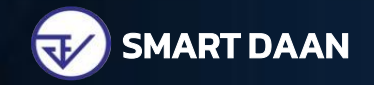

## คำขอใบแจ้งการนำเข้า/ ส่งออกสินค้าควบคุม เลือก Create

| ระบบพิธีการนำเข้าส่งออก<br>SINGLE WINDOW ENTRY |   | ยินดีต้อนรับ |
|------------------------------------------------|---|--------------|
| Invoice                                        | • |              |
| Import Declaration                             | • |              |
| Export Declaration                             | • |              |
| Goods Transition                               | • |              |
| คำขอใบแจ้งการนำเข้า/ส่งออก<br>สินค้าควบคุม     | • |              |
| > Create                                       | 4 |              |
| > Edit                                         |   | •            |
| > Сору                                         |   |              |
| Create Declaration                             |   |              |
| Download XML                                   |   |              |
| Response Message                               |   |              |

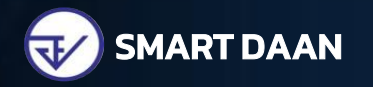

## Step 1 - Edit Informant ข้อมูลเกี่ยวกับผู้นำเข้า

| Step1-Informant                 | Step2-Transport                          | Step3-Invoice                  | Step4-Goods | Step5-Send Form |
|---------------------------------|------------------------------------------|--------------------------------|-------------|-----------------|
| e Number :                      |                                          |                                | Update      | Delete Clear    |
| nant Information (ข้อมูลผู้แจ้ง | )                                        |                                |             |                 |
| Company Tax Number              | เลขนิติบุคคลบริษัท                       | 000000 <mark>เลขที่สาขา</mark> |             |                 |
| Company Thai Name               | ชื่อบริษัท                               |                                |             |                 |
| Informant ID Card/Name          | เลขบัตรประชาชน                           | ชื่อตามบัตรประชาชน             |             |                 |
| Attorney ID Card/Name           |                                          |                                |             |                 |
| uest Description (รายละเอียดก   | າຣນອອນຸญາຕ)                              |                                |             |                 |
| Request Fact Name               | คำขอใบแจ้งการนำเข้า/ส่ง <mark>อ</mark> อ | ก                              |             |                 |
| Control Agency Office Code      | 0                                        |                                |             |                 |
| License Type                    | 0 – นำเข้า                               | •                              |             |                 |

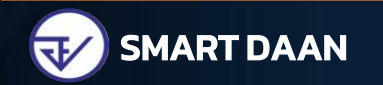

## Step 1 - Edit Informant สมัครใช้งานแบบ นิติบุคคล

| Step1-Informant                 | Step2-Transport           | Step3-Invoice  | Step4-Goods | Step5-Send Form |
|---------------------------------|---------------------------|----------------|-------------|-----------------|
| ce Number :                     |                           |                | Update      | Delete Clear    |
| mant Information (ข้อมูลผู้แจ้ง | )                         |                |             |                 |
| Company Tax Number              | 000000000000              | 000000         |             |                 |
| Company Thai Name               | บริษัท ทดสอบ จำกัด        |                |             |                 |
| Informant ID Card/Name          | นายด่าน นำเข้า            | XXXXXXXXXXXXXX |             |                 |
| Attorney ID Card/Name           |                           |                |             |                 |
| uest Description (รายละเอียดกา  | ารขออนุญาต)               |                |             |                 |
| Request Fact Name               | คำขอใบแจ้งการนำเข้า/ส่งออ | n              |             |                 |
| ntrol Agency Office Code        | 0                         |                |             |                 |
| Liconso Typo                    | 0 – ບ່ານໄດ                | <b>v</b>       |             |                 |

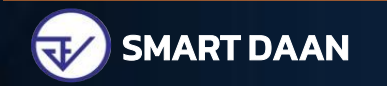

## Step 1 - Edit Informant สมัครใช้งานแบบ บุคคลธรรมดา

| Step1-Informant                  | Step2-Transport                          | Step3-Invoice   | Step4-Goods | Step5-Send Form |
|----------------------------------|------------------------------------------|-----------------|-------------|-----------------|
| ice Number :                     |                                          |                 | Update      | Delete Clear    |
| rmant Information (ข้อมูลผู้แจ้ง | )                                        |                 |             |                 |
| Company Tax Number               | 00000000000                              | 000000          |             |                 |
| Company Thai Name                | บริษัท ทดสอบ จำกัด                       |                 |             |                 |
| Informant ID Card/Name           | นายด่าน นำเข้า                           | XXXXXXXXXXXXXXX |             |                 |
| Attorney ID Card/Name            | นายด่าน นำเข้า                           | XXXXXXXXXXXXXXX |             |                 |
| equest Description (รายละเอียดกา | ารขออนุญาต)                              |                 |             |                 |
| Request Fact Name                | คำขอใบแจ้งการนำเข้า/ส่ง <mark>อ</mark> อ | n               |             |                 |
| Control Agency Office Code       | 0                                        |                 |             |                 |
| License Type                     | 0 – นำเข้า                               | •               |             |                 |

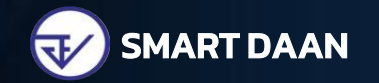

### Step 1 - Edit Informant

|               | 21 S                | 2               |                 |             |                 |      |
|---------------|---------------------|-----------------|-----------------|-------------|-----------------|------|
|               | Step1-Informant     | Step2-Transport | Step3-Invoice   | Step4-Goods | Step5-Send Form |      |
|               |                     |                 | Update Complete |             |                 |      |
| Reference Num | ber : PXXX000123456 |                 |                 | Update      | Delete          | Next |

ระบุข้อมูลเรียบร้อยแล้ว กด Update > Update Complete ระบบจะแสดงเลข Reference Number จากนั้นกด Next เพื่อไป Step 2

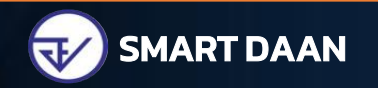

### Step 2 - Edit Transport ข้อมูลการขนส่ง

| Step1-Informant Step2-Tra                      | Insport | -     | Step3-Invoice | Step4-Goods                  | Step5-Send     | I Form          |
|------------------------------------------------|---------|-------|---------------|------------------------------|----------------|-----------------|
| Reference Number : PXXX000123456               |         |       |               | Üpdate                       | e Clear        | Back Next       |
| 🛅 Transport Information (ข้อมูลการขนส่งสินค้า) |         |       |               |                              |                |                 |
| <b>วันที่นำเข้า</b> Arrival Date               | 13/07   | /2022 | 🚺 ประมาถ      | เการได้                      |                |                 |
| <mark>ยานพาหนะในการขนส่ง</mark> Transport Mode | 1- 11   | งเรือ |               | ~                            | *ต้องตรงกับใบข | นสินค้าเท่านั้น |
| ชื่อยานพาหนะ Vessel Name                       |         | RANSP | PORT          |                              |                |                 |
| ประเทศตั้นทางบรรทุก Consignment Country        | JP      | 0     | JAPAN         | *ต้องตรงกับใบขนสินค้าเท่านั้ | u              |                 |
| ประเทศปลายทาง Destination Country              | тн      | 0     | THAILAND      | *ต้องตรงกับใบขนสินค้าเท่านั้ | u              |                 |
|                                                |         | 0     |               |                              |                |                 |

## ระบุข้อมูลเรียบร้อยแล้ว กด Update > Update Complete จากนั้นกด Next เพื่อไป Step 3

| Step        | o 3 - Select                     | <mark>Invoice</mark> เสื | ื่อก Invoice   |                                 |                 |        |
|-------------|----------------------------------|--------------------------|----------------|---------------------------------|-----------------|--------|
|             | Step1-Informant                  | Step2-Transport          | Step3-Invoice  | Step4-Goods                     | Step5-Send Form |        |
| Reference   | e Number : PXXX0001234           | 56                       |                | Create Invoice                  | Update Bac      | k Next |
|             | Invoice Number<br>Consignor Name |                          |                | Invoice Date<br>Used Status All |                 | Search |
|             | Invoice Number                   | Invoice Date             | Consignor Name | e                               | Total Invoice   | Used   |
|             | SAMPLE                           | 01-07-2022               | SSS COMPANY    |                                 | 0.00            | USD    |
| จำนวนทั้งสื | สิ้น 1 รายการ                    |                          |                |                                 |                 | [1]    |

เลือก Invoice แล้ว กด Update > Update Complete จากนั้นกด Next เพื่อไป Step 4

## Step 4 - Edit Goods ระบุรายละเอียดของสินค้าแต่ละรายการ

|             | Ste            | p1-Informant   | Step2-Transport | Step3-Ir        | nvoice               | Step4-Goods    | Step5-Send Form |         |
|-------------|----------------|----------------|-----------------|-----------------|----------------------|----------------|-----------------|---------|
| Reference N | umber : PX     | (X000123456    |                 |                 |                      |                | Update Back     | Next    |
| invo<br>Num | ber            |                |                 |                 | Invoice Iten         |                |                 |         |
| Invoice D   | ate            |                |                 | De              | escription o<br>Good | [              |                 | Search  |
| Updated     | ltem<br>Number | Invoice Number | Invoice Date    | Invoice<br>Item | Descr                | ption of Goods | Quantity        | Deleted |
|             | 0001           | SAMPLE         | 01-07-2022      | 0001            | APPLE                | JAM S          | 100.000 C62     | ×       |
|             | 0002           | SAMPLE         | 01-07-2022      | 0002            | EYELIM               | IER XL         | 50.000 C62      | ×       |

## เริ่มจากรายการที่ 1 คลิกที่รายการ

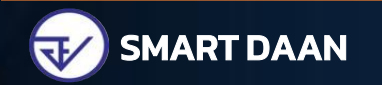

|   | rity Information (ข้อมูลหน่วยงานผู้พิจารณา) |                                     |
|---|---------------------------------------------|-------------------------------------|
|   | Departmen                                   | t Name License Number               |
| D | กรมการค้าภายใน                              |                                     |
|   | กรมการอุตสาหกรรมทหาร                        |                                     |
| D | ุกรมธุรกิจพลังง <mark>า</mark> น            |                                     |
|   | ุ <mark>กรมประม</mark> ง                    |                                     |
| D | กรมปคุสัตว์                                 |                                     |
|   | กรมวิชาการเกษตร                             | เลือก¤ สำนักงานคณะกรรมการอาหารและยา |
| D | กรมอุทยานแห่งชาติ สัตว์ป่าและพันธุ์พืช      | lla:S:Ų License Number              |
|   | กรมโรงงานอุตสาหกรรม                         |                                     |
|   | สำนักงานคณะกรรมการอาหารและยา                |                                     |
|   | สำนักงานปรมาณูเพื่อสันติ                    |                                     |

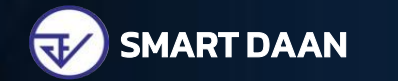

## การตรวจสอบเลขที่ใบสำคัญ

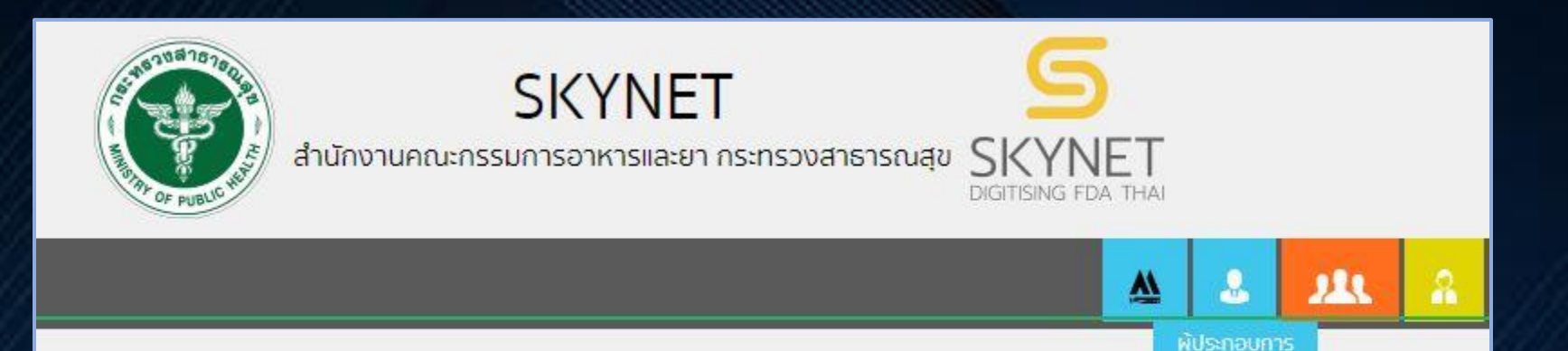

## เข้าเว็บไซต์ https://privus.fda.moph.go.th เลือก ผู้ประกอบการ

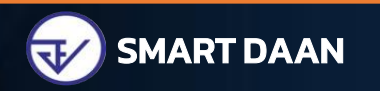

การตรวจสอบเลขที่ใบสำคัญ

## เลือก Icon License per Invoice

## s:UU OPEN ID

กลุ่มสิทธิ์การเข้าใช้ระบบ สำหรับ ผู้ประกอบการ

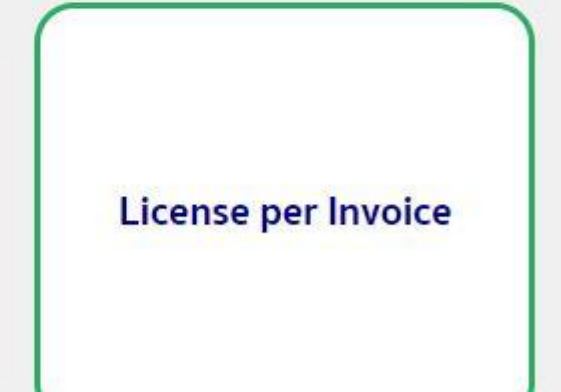

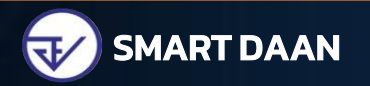

#### การตรวจสอบเลขที่ใบสำคัญ

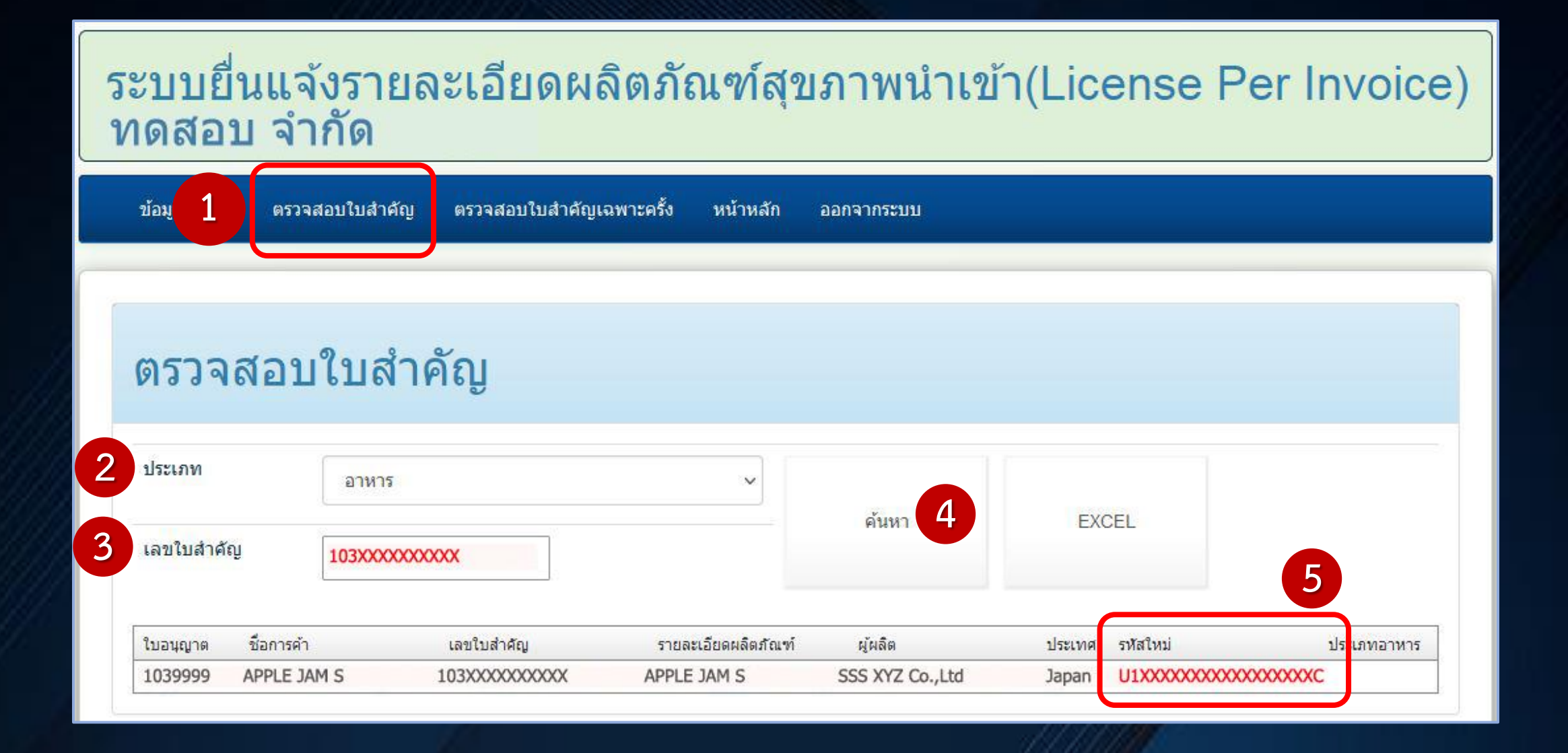

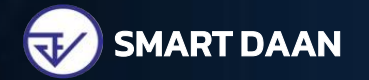

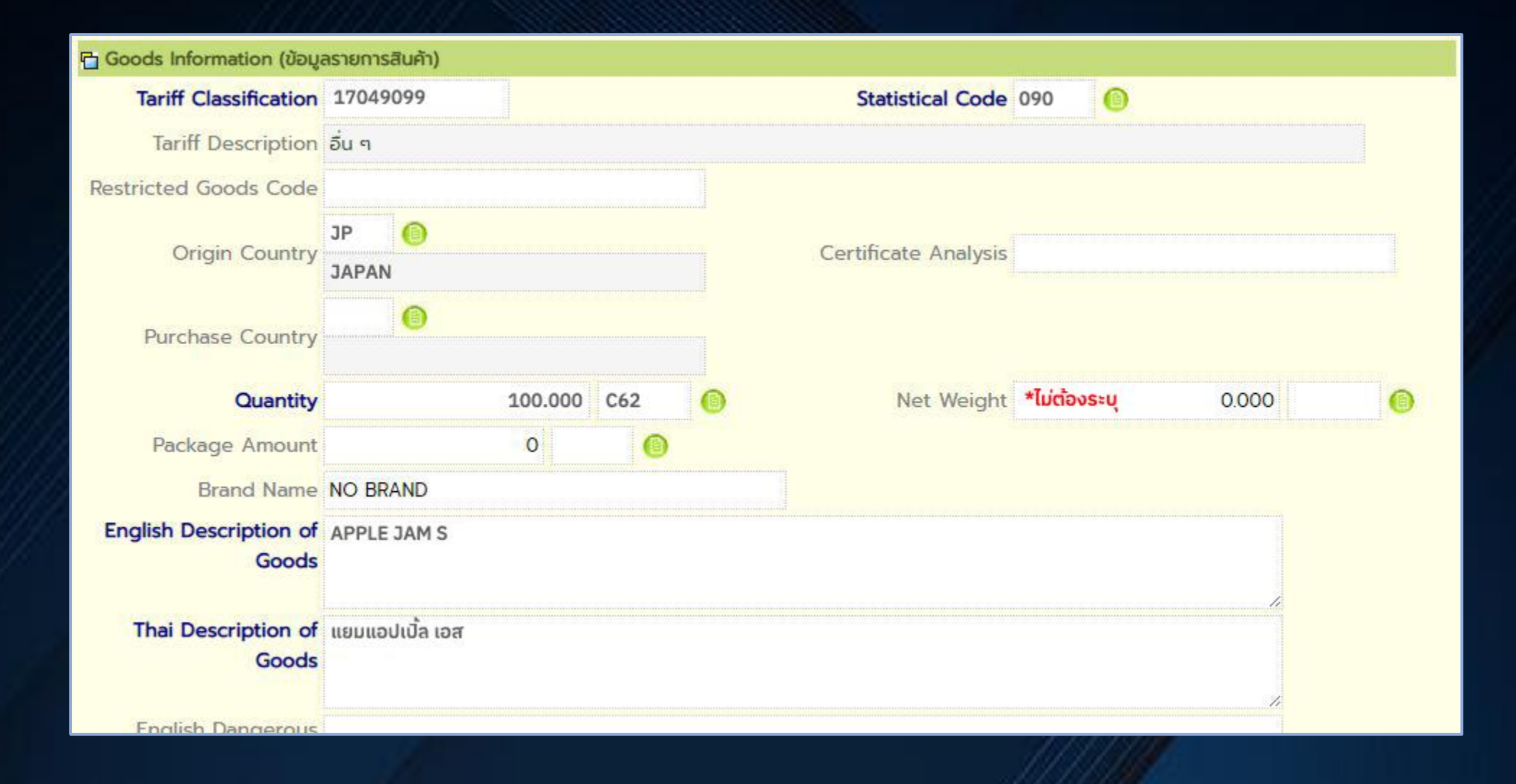

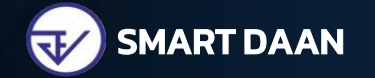

| Additional                        |       |          |            |
|-----------------------------------|-------|----------|------------|
| Information Text                  |       |          |            |
| Characteristic<br>ลักษณะผลิตภัณฑ์ | ពេទាក |          |            |
| *จาเป็นตองระบุ                    |       |          | te .       |
| Remark                            |       |          |            |
|                                   |       |          |            |
| 🛅 Production (ข้อมูลการผลิต)      |       |          | <i>1</i> . |
| Manufacturer Name                 |       |          |            |
| Location Code                     |       |          |            |
| Location Name                     |       |          |            |
|                                   |       |          |            |
| Street and Number                 |       | District | <u>Z</u>   |
|                                   |       |          |            |
|                                   |       |          |            |
|                                   |       |          |            |
|                                   |       |          |            |
|                                   |       |          |            |
|                                   |       |          |            |

| na Production Details (ส่วนรายละเอียดการผลิต) 🔒 |                                                                                                  |                                                                 |                                                                                                    |                                                                                                    |  |  |  |  |
|-------------------------------------------------|--------------------------------------------------------------------------------------------------|-----------------------------------------------------------------|----------------------------------------------------------------------------------------------------|----------------------------------------------------------------------------------------------------|--|--|--|--|
| รุ่นการผลิต                                     | วันที่ผลิต                                                                                       | วันที่หมดอายุ                                                   | ขนาดบรรจุ                                                                                                    | จำนวนนำเข้า                                                                                                    |  |  |  |  |
|                                                 |                                                                                                  |                                                                 | 0                                                                                                    | 0                                                                                                    |  |  |  |  |
|                                                 |                                                                                                  |                                                                 |                                                                                                    | nannannannannan an an an an an an an an                                                                                                    |  |  |  |  |
|                                                 |                                                                                                  | mmmmmmmm.k                                                      | in an an an an an an an an an an an an an                                                                                                    |                                                                                                    |  |  |  |  |
| tion Details (ส่วนรายละเอียด                    | การผลิต) 🔒                                                                                       |                                                                 |                                                                                                    |                                                                                                    |  |  |  |  |
| Lot Number                                      | Manufacturing Date                                                                               | Expiry Date                                                     | Measurement                                                                                                    | Quantity                                                                                                    |  |  |  |  |
| N/A                                             | 01-07-2565                                                                                       | 31-12-9999                                                      | 20.000 GRM 🕘                                                                                                    | 100.000 C62 📵                                                                                                    |  |  |  |  |
|                                                 | tion Details (ส่วนรายละเอียด<br>รุ่นการผลิต<br>tion Details (ส่วนรายละเอียด<br>Lot Number<br>N/A | ition Details (ส่วนรายละเอียดการผลิต)<br>ຣູ່ແการผลิต วันที่ผลิต | ition Details (ສ່ວນຣາຍລະເອັຍດກາຣผลิຕ)<br>ຈຸ່ແກາຣຜລິຕ ວັນກີ່ຜລິຕ ວັນກີ່ ແມດອາຍຸ<br>ຈຸ່ແກງອາຍຸ<br>tion Details (ສ່ວນຣາຍລະເອັຍດກາຣผลิຕ)<br>Lot Number Manufacturing Date Expiry Date<br>N/A 01-07-2565 31-12-9999 | ition Details (ສ່ວນรາຍละเอียดการผลิต) ເ)<br>signan วันที่ผลิต วันที่หมดอายุ ขนาดบรรจุ<br>in a second second |  |  |  |  |

Lot Number : หากไม่มีระบุ N/A (\*ผลิตภัณฑ์ยา ต้องระบุตามฉลากยาที่นำเข้าเท่านั้น) Manufacturing Date : หากไม่มีระบุ วันที่ออก INV (\*ผลิตภัณฑ์ยา ต้องระบุตามฉลากยาที่นำเข้าเท่านั้น) Expiry Date : หากไม่มีระบุ 31-12-9999 (\*ผลิตภัณฑ์ยา ต้องระบุตามฉลากยาที่นำเข้าเท่านั้น)

> ระบุครบถ้วนแล้ว กด Update > <mark>Update Complete</mark> จากนั้นกด Back เพื่อทำรายการถัดไป \*หากมีรายการเดียว ให้กด Next เพื่อไป Step 5

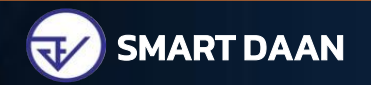

| Step        | 4 - Edi                      | t Goods         |                 |                 |                                     |                 |        |
|-------------|------------------------------|-----------------|-----------------|-----------------|-------------------------------------|-----------------|--------|
|             |                              | Step1-Informant | Step2-Transport | Step 3-Invoid   | ce Step4-Goods                      | Step5-Send Form |        |
| Reference N | lumber : PXXX00              | 00123456        |                 |                 |                                     | Update Back     | Next   |
| In          | voice Number<br>Invoice Date |                 |                 | De              | Invoice Item<br>escription of Goods |                 | Search |
| Updated     | ltem<br>Number               | Invoice Number  | Invoice Date    | Invoice<br>Item | Description of Goods                | Quantity D      | eleted |
|             | 0001                         | SAMPLE          | 01-07-2022      | 0001            | APPLE JAM S                         | 100.000 C62     | ×      |
|             | 0002                         | SAMPLE          | 01-07-2022      | 0002            | EYELINER XL                         | 50.000 C62      | ×      |

ระบุครบถ้วนแล้ว หน้ารายการแสดงรูปดาว ทำรายการที่ 2 ต่อ การระบุข้อมูลจะเป็นเหมือนกับรายการที่ 1 หากทำครบถ้วนแล้ว กด Update > Next เพื่อไป Step 5

| Step        | 4 - Ed         | it Goods        |                 |                 |                      |                 |         |
|-------------|----------------|-----------------|-----------------|-----------------|----------------------|-----------------|---------|
| (           |                | Step1-Informant | Step2-Transport | Step3-Invo      | pice Step4-Goods     | Step5-Send Form |         |
| Reference N | umber : PXXX0  | 00123456        |                 |                 |                      | Update Back     | Next    |
| Inv         | voice Numbe    | -               |                 |                 | Invoice Item         |                 |         |
|             | Invoice Date   |                 |                 | D               | escription of Goods  |                 | Search  |
| Updated     | ltem<br>Number | Invoice Number  | Invoice Date    | Invoice<br>Item | Description of Goods | Quantity        | Deleted |
|             | 0001           | SAMPLE          | 01-07-2022      | 0001            | APPLE JAM S          | 100.000 C62     | ×       |
|             | 0002           | SAMPLE          | 01-07-2022      | 0002            | EYELINER XL          | 50.000 C62      | ×       |

## หากทำครบถ้วนแล้ว กด Next เพื่อไป Step 5

| Step 5 -                               | Send Form                                                             | ส่งข้อมูล                                      |                                                         |                               |                 |      |
|----------------------------------------|-----------------------------------------------------------------------|------------------------------------------------|---------------------------------------------------------|-------------------------------|-----------------|------|
| (                                      | Step1-Informant                                                       | Step2-Transport                                | Step3-Invoice                                           | Step4-Goods                   | Step5-Send Form |      |
| Reference Number                       | r : PXXX000123456                                                     |                                                |                                                         |                               |                 | Back |
| *กรุณาทำการดาวนโห<br>และทำการปิด Pop-เ | รลด และ ติดตั้งโปรแกรม JRE for W<br>up Blocker ของ browser ที่ท่านใช้ | indows(32-bit) สำหรับ Wi<br>ก่อนทำการส่งข้อมูล | ndows 32-bit หรือ JRE for                               | Windows(64-bit) สำหรับ        | Windows 64-bit  |      |
|                                        |                                                                       | <b>ກຣຸດກເລັ</b> ສ<br>🗌 ສຳນັກ                   | <b>อกหน่วยงานควบคุมที่ท่านด</b><br>างานคณะกรรมการอาหารแ | <b>โองการส่ง</b><br>ละยา(FDA) |                 |      |
|                                        |                                                                       |                                                | ส่งข้อมูล                                               |                               |                 |      |
|                                        | เลือก                                                                 | สำนักงา<br>แส                                  | นคณะกรรเ<br>าะกด ส่งข้อเ                                | มการอาหาร<br>มูล              | รและยา          |      |
|                                        |                                                                       |                                                |                                                         |                               |                 |      |

## Step 5 - Send Form

|                                                                             | 🔕 :: NSW :: National Single Window Thailand - Google Chrome                 |                      |
|-----------------------------------------------------------------------------|-----------------------------------------------------------------------------|----------------------|
| Step                                                                        | thainsw.net/DNSW/Ent/DNSWE6050Servlet?act=SGN&rtnFrm=frmDNS                 | Step5-Send Form      |
| Reference Number : PXXX0001234                                              | คำขอใบแอ้งการนำเข้า/ส่งออก สินค้าควบคุม<br>Reference Number : PXXX000123456 |                      |
| ำกรุณาทำการดาวน์โหลด และ ติดตั้งโปรแก<br>และทำการปิด Pop-up Blocker ของ bro | File PKCS12 : Choose File No file chosen Password PKCS12 Key : Signed       | าหรับ Windows 64-bit |

### เลือกข้อมูล CA ไฟล์อิเล็กทรอนิกส์ ระบุ Password และกด Signed

### Step 5 - Send Form

|                                                                             | 🕙 :: NSW :: National Single Window Thailand - Google Chrome                                                   |    |                     |
|-----------------------------------------------------------------------------|----------------------------------------------------------------------------------------------------|----|---------------------|
| Step1                                                                       | thainsw.net/DNSW/Ent/DNSWE9000Servlet                                                                         | 07 | Step5-Send Form     |
| Reference Number : PXXX0001234                                              | Import Declaration<br>Reference Number : PXXX000123456                                                        |    |                     |
| *กรุณาทำการดาวน์โหลด และ ติดตั้งโปรแก<br>และทำการปิด Pop-up Blocker ของ bro | ระบบดำเนินการยื่นเอกสารเรียบร้อยแล้ว<br>สามารถติดตามการตอบกลับจากกรมศุลกากร<br>ได้ที่จอภาพ "Response Message" |    | หรับ Windows 64-bit |

## ดำเนินการส่งข้อมูลเรียบร้อยแล้ว ตรวจสอบสถานะตอบกลับได้ที่ "Response Message"

## คำขอใบแจ้งการนำเข้า/ ส่งออกสินค้าควบคุม เลือก Response Message

ระบบพิธีการนำเข้าส่งออก Reference SINGLE WINDOW ENTRY Number Status All ¥ Import Declaration Export Declaration Goods Transition คำขอใบแจ้งการนำเข้า/ส่งออก สินค้าควบคุม > Create > Edit > Create Declaration > Download XML > Response Message

### Response Message คำขอฯ

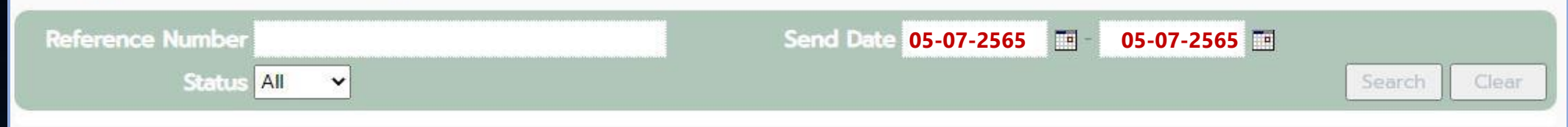

## ้ค้นหาคำขอจากวันที่ส่งข้อมูล เลือกวันที่ และกด Search

| Reference Numb      | ber                       |                                  |   | Send Date       |                | -      |            |                                                                                                    |
|---------------------|---------------------------|----------------------------------|---|-----------------|----------------|--------|------------|----------------------------------------------------------------------------------------------------|
| Stat                | tus All 👻                 |                                  |   |                 |                |        |            | Search                                                                                                    |
| Reference<br>Number | Send Date<br>Receive Date | Authority                        |   | Document Number | lssue<br>Date  | Status | ltem<br>No | Response Message                                                                                                    |
| PXXX000123456       | 05-07-2565<br>05-07-2565  | ลำนักงานคณะกรรม<br>การอาหารและยา | 0 | 650000329XXXX   | 05-07-25<br>65 | ACCEPT |            | Inspection Level: 3-ประสงค์ตรวจสอบเอก<br>สารและ/หรือ ตรวจของร่วมกับเจ้าหน้าที่คุลกา<br>กรก่อนการตรวจปล่อย ExpiredDate 2022<br>0826 |

์ หน้าจอแสดง Status : ACCEPT นำเลข Document Number : 650000329XXXX ไปพิมพ์เอกสารใบรับแจ้งการนำเข้าผลิตภัณฑ์สุขภาพ (LPI)

## การพิมพ์เอกสารใบรับแจ้งการนำเข้าฯ (LPI)

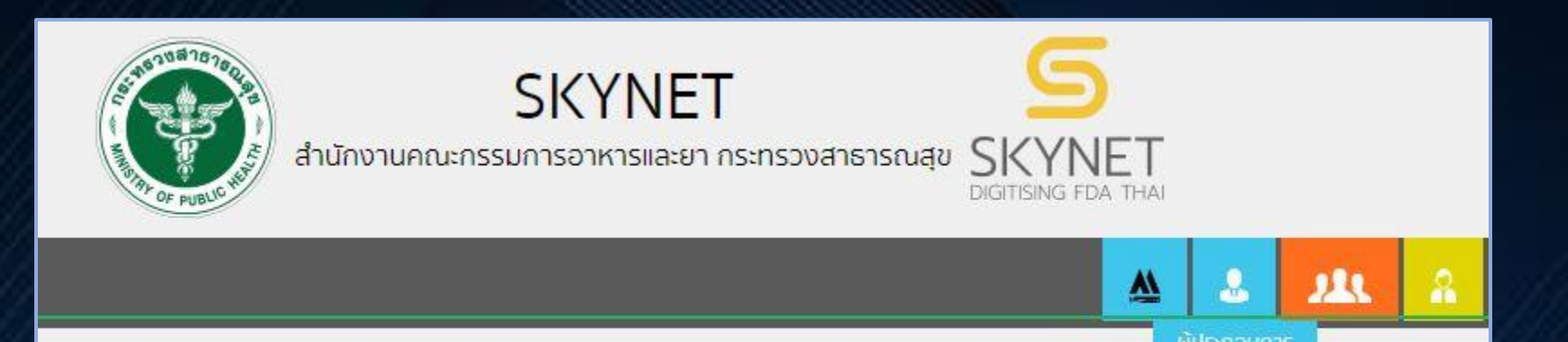

## ี้เข้าเว็บไซต์ https://privus.fda.moph.go.th เลือก ผู้ประกอบการ

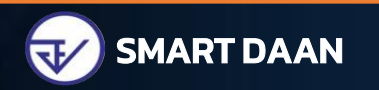

การพิมพ์เอกสาร LPI

## เลือก Icon License per Invoice

## s:UU OPEN ID

กลุ่มสิทธิ์การเข้าใช้ระบบ สำหรับ ผู้ประกอบการ

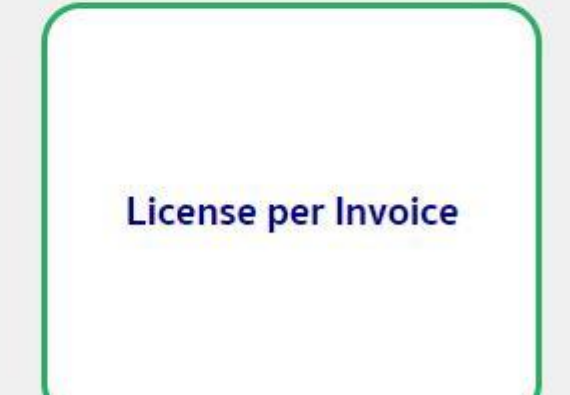

#### การพิมพ์เอกสาร LPI

| ข้อมูลนำเข้า ต                        | าวจสอบใบสำคัญ ตรวา                       | จสอบใบสำคัญเฉพ       | าะครั้ง หน้าหลัก | า ออกจากระ | าบบ  |           |  |
|---------------------------------------|------------------------------------------|----------------------|------------------|------------|------|-----------|--|
|                                       |                                          |                      |                  |            |      |           |  |
|                                       |                                          |                      |                  |            |      |           |  |
|                                       |                                          |                      |                  |            |      |           |  |
|                                       |                                          |                      |                  |            |      |           |  |
|                                       | řevenicteř                               | <u>_</u>             |                  |            |      |           |  |
| รายการข                               | ู<br>บ้อมูลนำเข้                         | 'n                   |                  |            |      |           |  |
| รายการข                               | <sup>ู</sup> ้วมูลนำเข้                  | 'n                   |                  |            |      |           |  |
| รายการข                               | ู<br>บ้อมูลนำเข้                         | 'n                   |                  |            |      |           |  |
| ร <b>ายการ</b> ร<br>เลขที่รับ/เลข LPI | ี่บ้อมูลนำเข้<br>2 <sub>650000329x</sub> | ์า<br><sub>xxx</sub> |                  | ค้น        | ил 3 | ดึงข้อมูล |  |
| 5 <b>ายการ</b> ร<br>เลขที่รับ/เลข LPI | ี่บ้อมูลนำเข้<br>2 <sub>65000329x</sub>  | ัำ<br>xxx            |                  | ค้น        | ил 3 | ดึงข้อมูล |  |
| รายการข<br>เลขที่รับ/เลข LPI          | บ้อมูลนำเข้<br>2 (₅₅оооз₂ях              | ר)<br>xxx            |                  | ค้น        | หา 3 | ดึงข้อมูล |  |

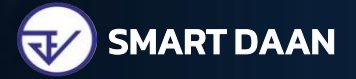

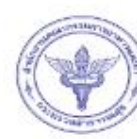

#### ไบรับแจ้งการนำเข้าผลิตภัณฑ์สุขภาพ

เลขที่ 650000329XXXX

🕖 สำนักงานคณะกรรมการอาหารและยา กระทรวงสาธารณสุข ถนนติวานนท์ อำเภอเมือง จังหวัดนนทบุรี 11000

|              |                                   | Ĵ                                                                                                    | ไบสำคัญฉบับเ <sup>ร</sup> ิ     | นี้แสดงว่า          |                   |          |
|--------------|-----------------------------------|----------------------------------------------------------------------------------------------------|---------------------------------|---------------------|-------------------|----------|
|              | ผู้นำเข้าชื่อ <mark>บริษัท</mark> | ทดสอบ จำกัด                                                                                                  |                                 |                     |                   |          |
|              | เฉขประจำตัวผู้เสียก               | าษี 000000000000                                                                                             |                                 |                     |                   |          |
| ้สุขภาพ      | ดรึงที่ 32/2565                   |                                                                                                    |                                 |                     |                   |          |
| _            | ณ สถานที เจขที่ 🛛 🕯               | 88/24 ตำบลตลาดขวัญ อำเกอเมือง จ                                                                              | จังหวัดนนทบุรี 11000            |                     |                   |          |
|              | เลขที่สาขา                        | 0000                                                                                                    |                                 |                     |                   |          |
|              | วันที่ออก <mark>ไ</mark> บสำคัญ   | 5/7/2565                                                                                                    | วันที่หมดอายุ                   | 7/8/2565            |                   |          |
|              | สินด้าอำนวน                       | 2 รายการ                                                                                                    | ตาม Invoice เลขที่              | SAMPLE              | วันที่ออก Invoice | 1/7/2565 |
| 50 วัน<br>าต |                                   | 1 สำดับรายการใน Invoice<br>ประเภทผลิตภัณฑ์<br>ชื่อการด้า (ไทย)<br>ชื่อการด้า (อังกฤษ)<br>ชื่อผลิตภัณฑ์ (ไทย) | 1 เลขทะ<br>สารบร<br>APPLE JAM S | ະເບີຍน/ເລນ U1X<br>ນ |                   | c        |
|              |                                   | ชื่อผลิตภัณฑ์ (ลังกละ)                                                                                       | APPLE JAMS                      |                     |                   |          |
|              |                                   | รายละเอียดผลิตภัณฑ์<br>(อังกฤษ)                                                                              |                                 |                     |                   | •••••    |
|              |                                   | ผู้ผลิต SSS XYZ Co                                                                                           | Ltd                             |                     |                   |          |
|              |                                   | ที่ตั้งผ้ผลิต                                                                                                |                                 |                     |                   | •••••    |
|              |                                   | ประเทศ <mark>Japan</mark><br>จำนวนที่นำเข้าตามไบขน<br>เข้า                                                   | สินด้าบา<br>100 Unit            |                     |                   |          |
|              |                                   | - 12349-15<br>                                                                                               |                                 |                     |                   |          |

### ตัวอย่าง

## ใบรับแจ้งการนำเข้าผลิตภัณฑ์สุขภาพ

### (License per Invoice)

## LPI มีอายุ 60 วัน \*หากใบอนุญาตหมดอายุก่อน 60 วัน LPI จะหมดอายุตามใบอนุญาต

#### SERVICE MEANS MORE THAN FAST

## รหัสอ้างอิงของแต่ละผลิตภัณฑ์

| เครื่อง                                              | สำอาง                     | เครื่องมื                  | อแพทย์                   | ٤                  | ท          | อาเ                      | หาร                       |  |
|------------------------------------------------------|---------------------------|----------------------------|--------------------------|--------------------|------------|--------------------------|---------------------------|--|
| ໃບຈດແຈ້ง                                             | U1CM000XXX                | ໃບรັບຈດແຈ້ง                | U1MC000XXX               | ยาสำเร็จรูป        | U1DRXXXXX  | สบ.5/สบ.7                | U1FE000XXX                |  |
| ผ่อนผัน                                              | U1 <mark>CS</mark> OOOXXX | หนังสือรับรอง              | U1MC000XXX               | ยาแผนโบราณ         | U1DRKXXXXX | ə.18                     | U1FR000XXX                |  |
| ผ่อนผัน (เพื่อเป็น<br>ตัวอย่างหรือจัด<br>นิทรรศการ)* | U1CS000XXX                | ใบอนุญาตนำเข้า             | U1MR000XXX               | เภสัชเคมีภัณฑ์     | U1DHXXXXX  | สบ.3                     | U1FL000XXX                |  |
|                                                      |                           | ใบรับแจ้งรายการ<br>ละเอียด | U1MN000XXX               | ยาตัวอย่าง<br>นย.8 | UIDSXXXXX  | เลขเสมือน<br>อาหารทั่วไป | U1 <mark>FG</mark> OOOXXX |  |
|                                                      |                           | มาตรา 27 (5–8)             | U1MD000XXX               | นยม.1-4            | U1DIXXXXX  | วัตถุดิบอาหาร            | U1FM000XXX                |  |
|                                                      |                           | มาตรา 27 (1)*              | U1SMXXXXX                | Placebo            | U1DPXXXXX  | <b>ә.16</b> *            | U1SF000XXX                |  |
|                                                      |                           | COVID-19*                  | U1 <mark>SCV</mark> XXXX | ผ่อนผันยา*         | U1SDSXXXXX | ə.12*                    | U1SIP12000XX              |  |
|                                                      |                           | เฉพาะตัว*                  | U1SMCVXXX                | มาตรา 13 (5)*      | U1D135XXX  | ผ่อนผันอาหาร*            | U1SFSXXXXX                |  |

\*ไม่ต้องใช้เลขอ้างอิงไปทำ LPI ระบบออกให้อัตโนมัติ

## รหัสอ้างอิงของแต่ละผลิตภัณฑ์

| วัตถุอันตราย |                            | ยาเส          | พติด                     | ผลิตภัณฑ   | ท์สมุนไพร  |
|--------------|----------------------------|---------------|--------------------------|------------|------------|
| ชนิดที่ 1    | U1TT000XXX                 | ยาเสพติด      | U1NC000XXX               | ยาแผนโบราณ | U1DRKXXXXX |
| ชนิดที่ 2    | U1TC000XXX                 | วัตถุออกฤทธิ์ | U1 <mark>N</mark> OOOXXX |            |            |
| ชนิดที่ 3    | U1 <mark>TL</mark> OOOXXX  |               |                          |            |            |
| ผ่อนผัน วอ.* | U1 <mark>SXC</mark> 000XXX |               |                          |            |            |

\*ไม่ต้องใช้เลขอ้างอิงไปทำ LPI ระบบออกให้อัตโนมัติ

## ์แนวทางการลงข้อมูลขนาดบรรจุและจำนวนนำเข้า

| ผลิตภัณฑ์       | ตัวอย่างสินค้า                        | Measurement | หน่วยขนาดบรรจุ | Quantity | หน่วยจำนวนนำเข้า |
|-----------------|---------------------------------------|-------------|----------------|----------|------------------|
| เครื่องสำอาง    | EYELINER BLACK 10g QTY 500 pcs.       | 10          | GRM            | 500      | C62              |
|                 | HAIR SHAMPOO&CONDITIONER QTY 100 Set  | 1           | SET            | 100      | SET              |
| เครื่องมือแพทย์ | COVID-19 TEST KIT QTY 500 Test        | 1           | SET / C62      | 500      | SET / C62        |
|                 | MEDICAL FACE MASK 50's QTY 10 Box     | 50          | C62            | 10       | BX               |
| ยา              | PARACETAMOL TABLETS QTY 100 pcs.      | 100         | U2             | 100      | C62              |
|                 | SODIUM FOR INJ 40 MG/vial QTY 5 vial  | 40          | MGM            | 5        | VI               |
| ยาเสพติด        | Amphetamin 1.0 mg/ml                  | 1           | MGM            | 1        | MGM              |
| วัตถุอันตราย    | SODIUM DICHLOROISOCYANURATE 300 Litre | 50          | LTR            | 300      | LTR              |
|                 | LIQUID LAUNDRY QTY 500 kg             | 10          | KGM            | 500      | KGM              |
| อาหาร           | Vanilla Flavour 50 g QTY 50 BAG       | 50          | GRM            | 50       | BG               |
|                 | APPLE 5000 kg                         | 1000        | KGM            | 5        | СТ               |

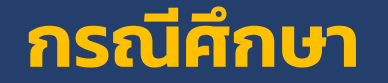

#### Response Message คำขอฯ

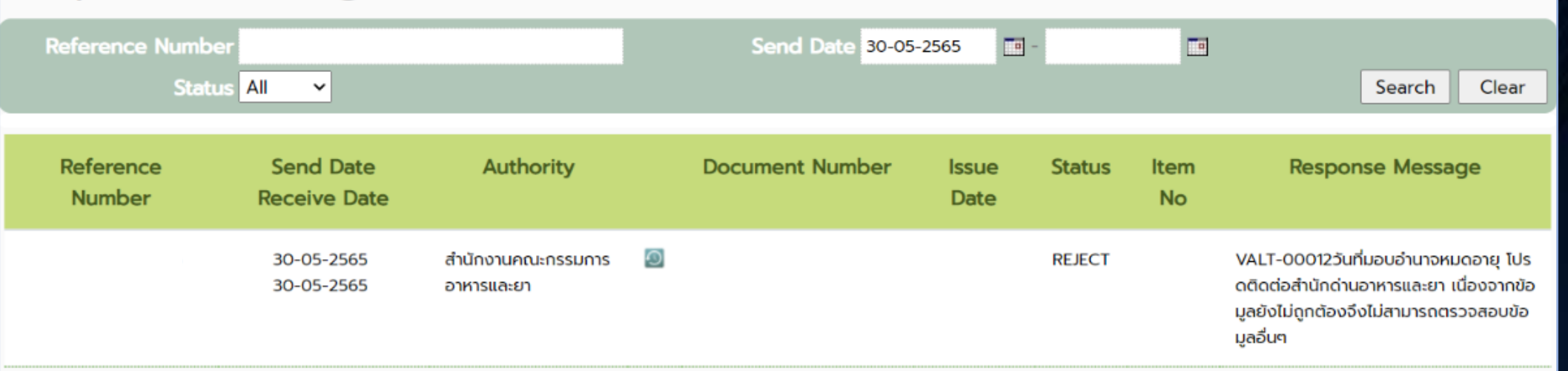

้ต้องยื่นเอกสารขอเข้าใช้ระบบสารสนเทศ และหลักฐานประกอบ

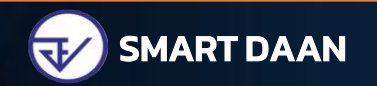

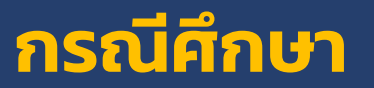

| Response Mess    | age                       |                                      |                        |               |                              |                   |                                                                                                    |                                                                                                   |                 |
|------------------|---------------------------|--------------------------------------|------------------------|---------------|------------------------------|-------------------|----------------------------------------------------------------------------------------------------|---------------------------------------------------------------------------------------------------|-----------------|
| Reference Number |                           |                                      | Send Date 15-          | 09-2564       | - 15-09-                     | 2564              | -                                                                                                    |                                                                                                   |                 |
| Status           | All 🗸                     |                                      |                        |               |                              |                   | Searc                                                                                                    | ch Clear                                                                                          | ระบข้อมล Step 1 |
| Reference Number | Send Date<br>Receive Date | Authority                            | Document Number        | Issue Date    | Status                       | Item No           | Response                                                                                                    | Message                                                                                           | ไม่ถูกต้อง      |
|                  | 15-09-2564<br>15-09-2564  | สำนักงานคณะกรรมการ 🥘<br>อาหารและยา   |                        |               | REJECT                       |                   | RESGPR-104Attony<br>axNo ไม่ตรงกับข้อมูเ<br>ใช้งาน[CertTaxId:Al<br>anyTaxNo ไม่ตรงกับ<br>te ที่ใช้งาน[CertTaxI<br>22]] | Id or CompanyT<br>ลใน Certificate ที่<br>ttonyId or Comp<br>เข้อมูลใน Certifica<br>Id:03255640006 |                 |
|                  | Step 1 - Eo               | dit Informant 👊                      | ัครใช้งานแบบ นิติบุคคล | St            | ep 1-                        | - Edit I          | Informant                                                                                                    | ามัครใช้งานแบบ บุคค                                                                               | Iasssuq1        |
|                  | Ste                       | p1-informant Step2-Transport         | Step3-Invoice 1        |               | 2                            | Step1-Informa     | ant Step2-Transport                                                                                                    | Step3-Invoice                                                                                     | Step4-G:        |
|                  | Reference Number :        |                                      | _                      | Ref           | erence Numbe                 | er:               |                                                                                                    |                                                                                                   |                 |
|                  | nformant Information      | (ບ້ວນູລຸສຸ້ແຈ້ຈ)                     |                        | 51            | nformant Infor               | mation (ข้อมูลผู้ | ່ແວ້ง)                                                                                                    |                                                                                                   |                 |
|                  | Company Ta                | x Number 000000000000                | 000000                 |               | Comp                         | any Tax Numb      | per 000000000000                                                                                                    | 000000                                                                                            |                 |
|                  | Company 1                 | Thai Name บริษัท กดสอบ จำกัด         |                        |               | Com                          | ipany Thai Nai    | me บริษัท กดสอบ จำกัด                                                                                                  |                                                                                                   |                 |
|                  | Informant ID C            | ard/Name <mark>แายด่าน นำเข้า</mark> | XXXXXXXXXXXXX          |               | Informa                      | nt ID Card/Na     | me นายด่าน นำเข้า                                                                                                    | XXXXXXXXXXXXXX                                                                                    |                 |
|                  | Attorney ID C             | ard/Name                             |                        |               | Attorne                      | y ID Card/Na      | me <mark>นายด่าน นำเข้า</mark>                                                                                         | XXXXXXXXXXXXXX                                                                                    |                 |
|                  | P Request Description (   | รายละเอียดการขออนุญาต)               |                        | 5 F           | lequest Descr                | iption (รายละเอีย | ขดการขออนุญาต)                                                                                                    |                                                                                                   |                 |
|                  |                           |                                      | Re                     | quest Fact Na | me คำขอใบแจ้งการนำเข้า/ส่งออ | n                 |                                                                                                    |                                                                                                   |                 |
|                  | Control Agency O          | ense Type 0 – ນຳເປັາ                 | ~                      |               | Control Age                  | ncy Office Co     | nde 🕖                                                                                                    | ~                                                                                                 |                 |

#### SERVICE MEANS MORE THAN FAST

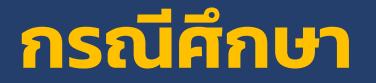

| Response Message              |                           |                                    |                  |            |        |         |                                                                                                    |  |
|-------------------------------|---------------------------|------------------------------------|------------------|------------|--------|---------|----------------------------------------------------------------------------------------------------|--|
| Reference Number Status All 🗸 |                           |                                    | Send Date Search |            |        |         |                                                                                                    |  |
| Reference Number              | Send Date<br>Receive Date | Authority                          | Document Number  | Issue Date | Status | Item No | Response Message                                                                                                    |  |
|                               | 25-08-2564<br>25-08-2564  | สำนักงานคณะกรรมการ 🥘<br>อาหารและยา |                  |            | ERROR  |         | Error : The element 'DocumentCont<br>rol' in namespace 'http://ebxml.cust<br>oms.go.th/XMLSchema/RestrictedG<br>oods connec_1_10 has invalid child e<br>lement 'PortInfo' in hamespace 'htt<br>p://ebxml.customs.go.th/XMLSchem<br>a/RestrictedGoodsPermit_1_10'. List<br>of possible eleme |  |
| จำนวนทั้งหมด 1 รายการ         |                           |                                    |                  |            |        |         | [1]                                                                                                    |  |

PortInfo Error ที่ Step 2 ต้องคีย์คำขอใหม่ และระบุข้อมูลเฉพาะ 5 ช่องนี้

| Step 2 - Edit Transpor                                                        | t ข้อมู                                | มูลการขนส่ง      |                           |                 |  |  |  |  |  |
|-------------------------------------------------------------------------------|----------------------------------------|------------------|---------------------------|-----------------|--|--|--|--|--|
| Step1-Informant Step2-Trar                                                    | nsport                                 | Step3-Invoice    | Step4-Goods               | Step5-Send Form |  |  |  |  |  |
| Reference Number : PXXX000123456                                              |                                        |                  | Update                    | Clear Back Next |  |  |  |  |  |
| 🕒 Transport Information (ข้อมูลการขนส่งสินค้า)                                |                                        |                  |                           |                 |  |  |  |  |  |
| วันที่นำเข้า Arrival Date                                                     | 13/07/202                              | 2 🔲 ประมาณการได้ |                           |                 |  |  |  |  |  |
| ยานพาหนะในการขนส่ง Transport Mode 1 - ทางเรือ 💉 *ต้องตรงกับใบขนสินค้าเก่านั้น |                                        |                  |                           |                 |  |  |  |  |  |
| ชื่อยานพาหนะ Vessel Name                                                      | ชื่อยานพาหนะ Vessel Name AAA TRANSPORT |                  |                           |                 |  |  |  |  |  |
| ประเทศต้นทางบรรกุก Consignment Country                                        | JP 🧲                                   | ) JAPAN *ต้อง    | ตธงกับใบขนสินค้ำเท่านั้น  |                 |  |  |  |  |  |
| ประเทศปลายกาง Destination Country                                             | тн 🤘                                   | ) THAILAND *ต้อง | งตรงกับใบขนสินค้าเท่านั้น |                 |  |  |  |  |  |
| Discharge Port                                                                | 0                                      |                  |                           |                 |  |  |  |  |  |

#### SERVICE MEANS MORE THAN FAST

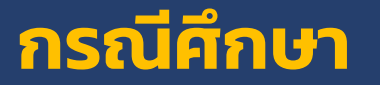

| Reference Number Send Date<br>Receive Date |                          | Authority                          | Document Number | Issue Date | Status | Item No | Response Message                      |
|--------------------------------------------|--------------------------|------------------------------------|-----------------|------------|--------|---------|---------------------------------------|
|                                            | 01-10-2564<br>01-10-2564 | สำนักงานคณะกรรมการ 🕘<br>อาหารและยา |                 |            | REJECT |         | RESGP-148ใม่พบรายละเอียด<br>ผลิตภัณฑ์ |

### Step 4 ระบุข้อมูลไม่ครบถ้วน

## ส่วนของ Production Details (ส่วนรายละเอียดการผลิต)

ด้านล่างสุด

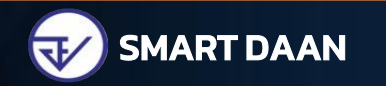